## Easyscore のトーナメント作成方法

下図のようなトーナメント表を作成します。

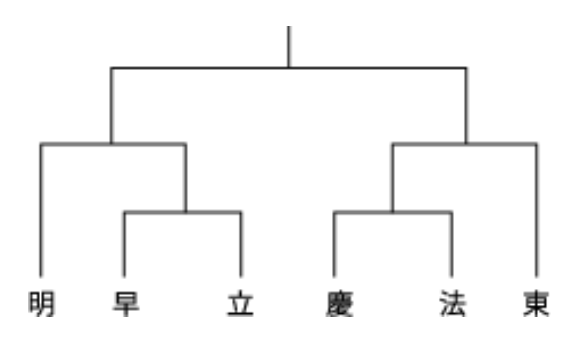

①カップ編集画面→試合方式→トーナメントを選択して保存。

②カップ編集画面→フェーズを選択。フェーズ画面でトーナメント表のフェーズを全て選択します。③一度、カップを保存します。

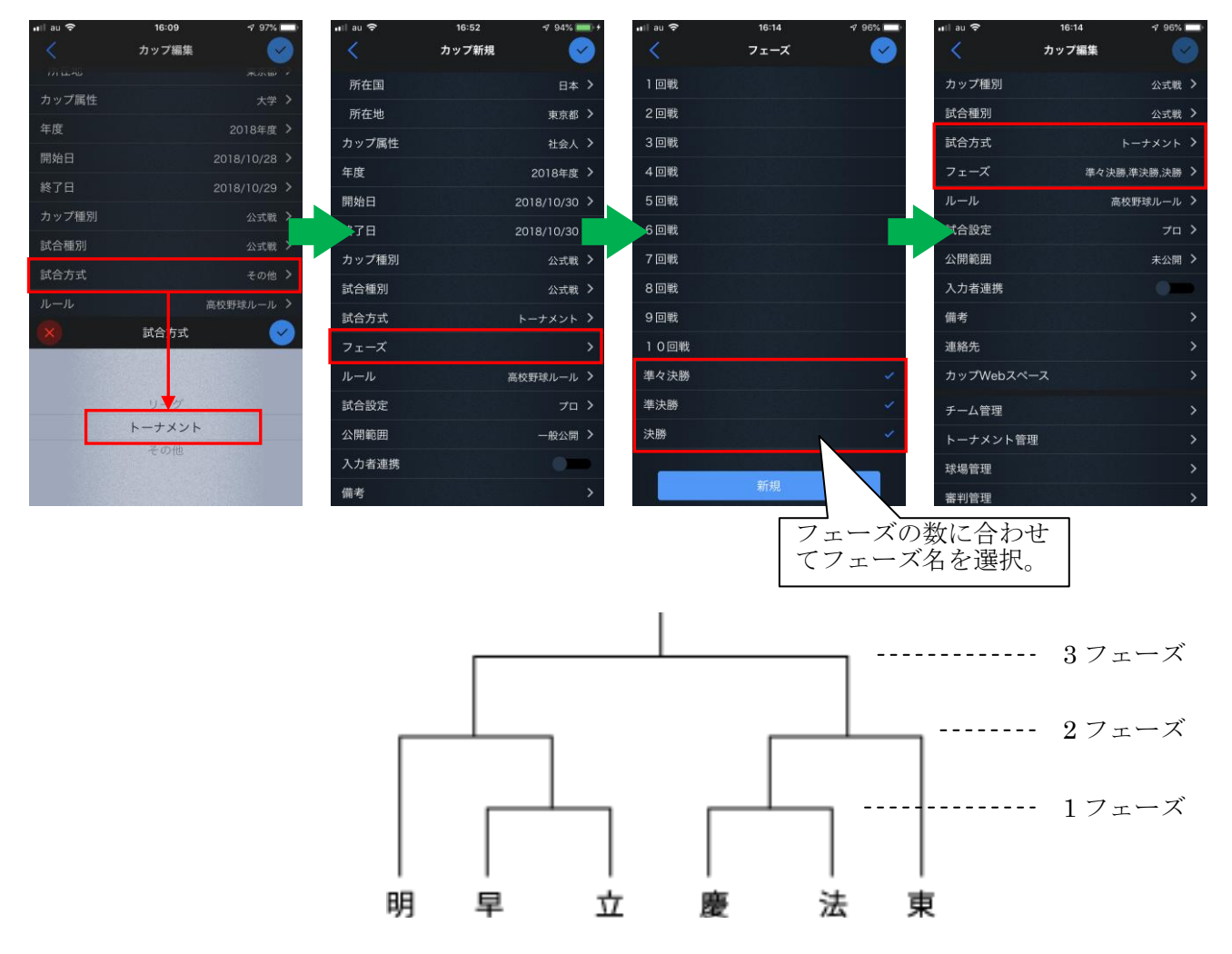

④保存すると「トーナメント管理」が表示されるので選択。

⑤グループ管理画面の「チーム招待」からトーナメントに参加するチームを全て選択して保存します。※カップ編集→チーム管理にチームがいないとグループ管理にもチームが表示されません。

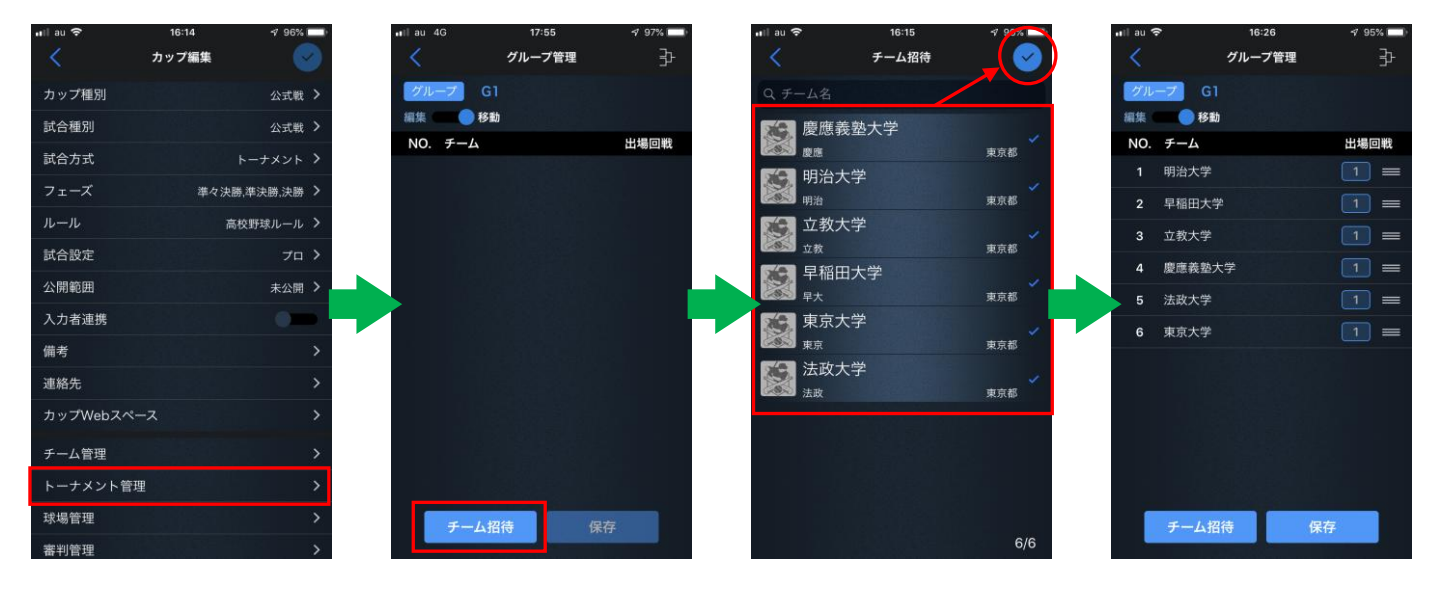

⑥左上の「移動」が選択されている状態でトーナメント表と同じようにチームを並び替えます。

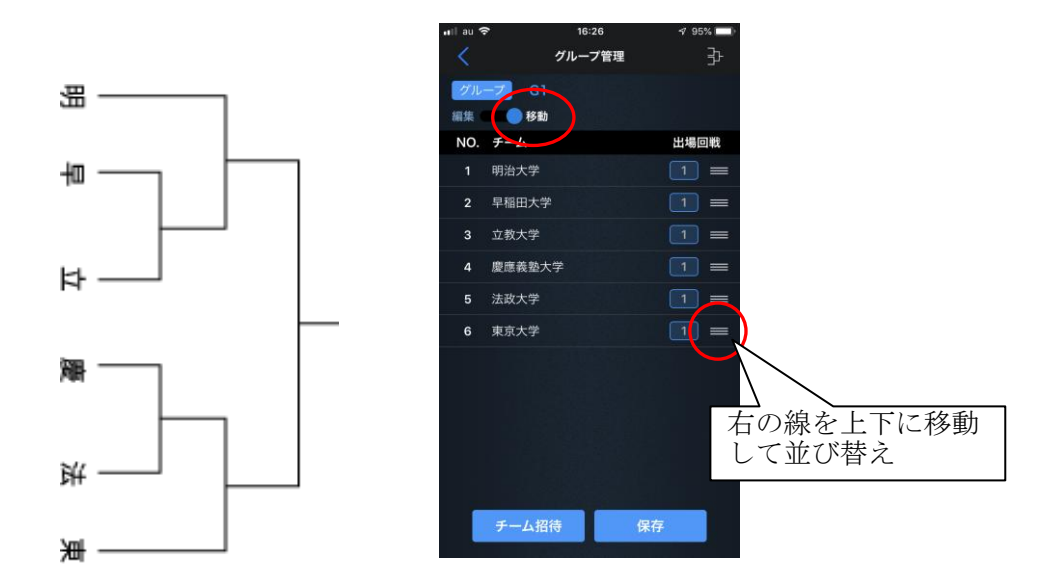

⑦左上を「編集」に切替え、チームが出場するフェーズをそれぞれに設定して保存。

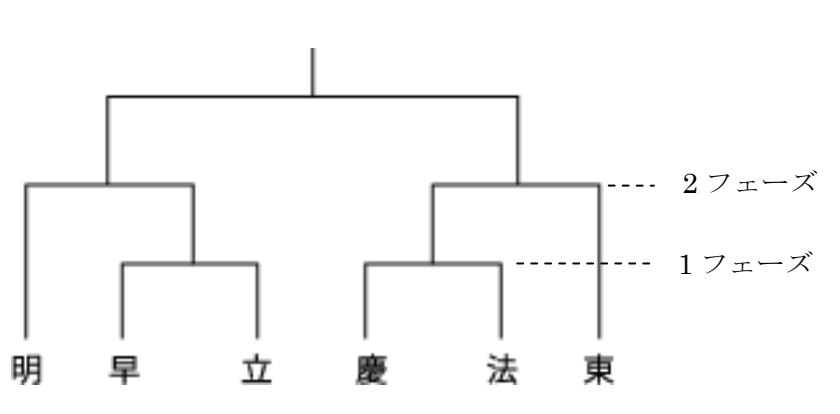

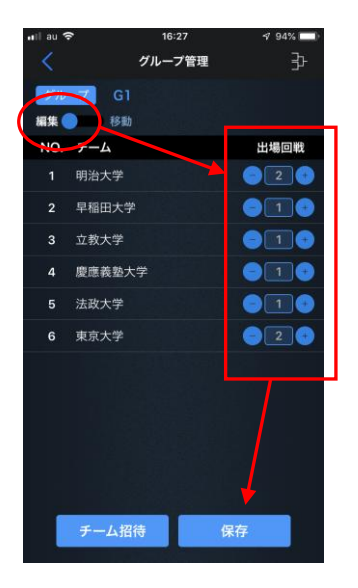

2 / 4

⑦グループ管理右上のトーナメントマークをタップするとトーナメント表が表示されます。

⑧トーナメント表のチーム同士が対戦する接合部をタップすると試合情報が表示されるので試合日時、球場を 設定して保存。

⑨保存するとトーナメント表に日時と球場が表示されます。

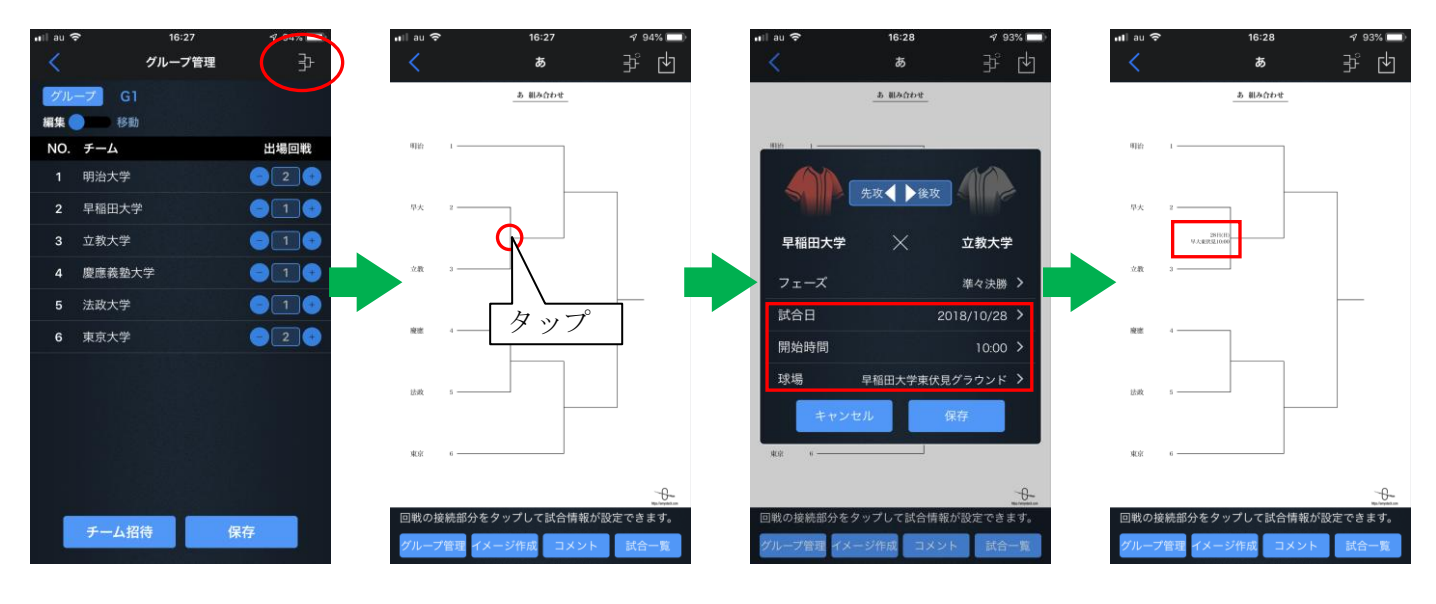

⑩全ての試合情報を設定したらトーナメント表が完成です。

①トーナメント管理画面右下の「試合一覧」をタップすると全ての試合が自動で作成されています。

※試合一覧の「未定」はまだどちらのチームか決定していない場合に表示されます。

⑩入力試合が終了すると結果が自動でトーナメント表に反映され、試合一覧の「未定」がトーナメントの勝利チームに挿し替わります。

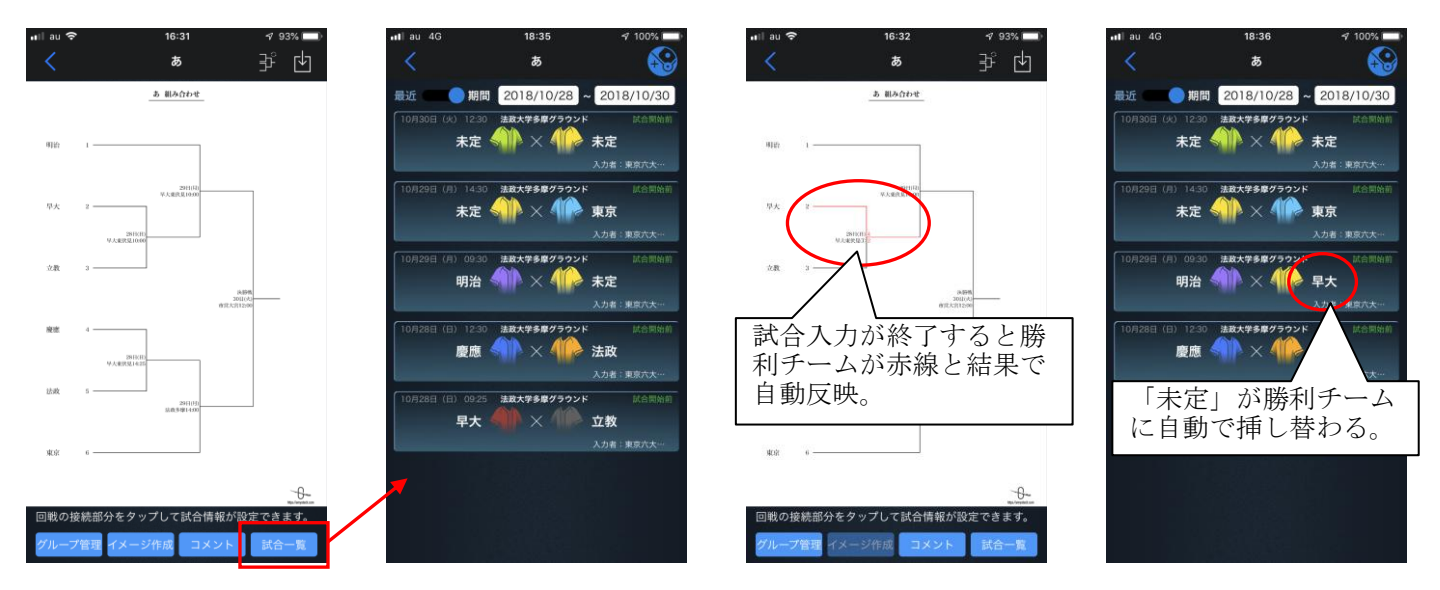

## ★雨天中止になった場合

雨天中止で順延になった場合は以下の方法で設定します。 ①トーナメント管理の順延になった試合をタップして、日時情報を変更して保存。

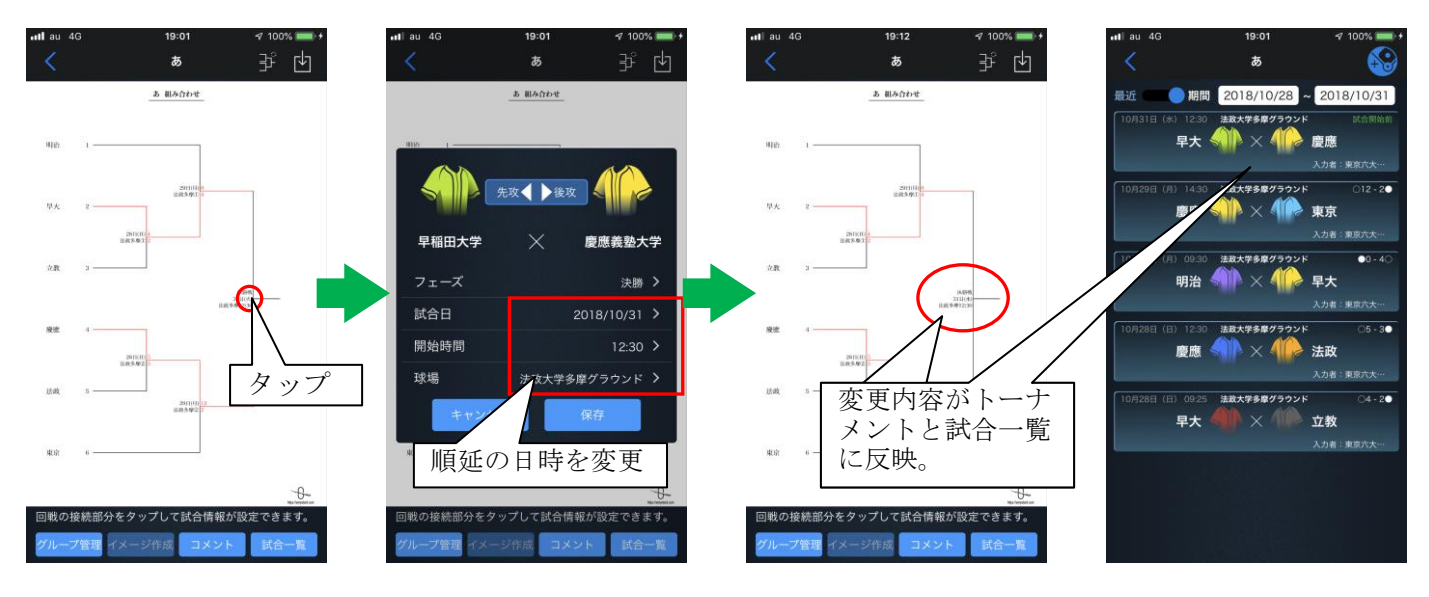

②試合一覧に移動し、右上の球場マークをタップして新規試合を中止になった日時で個別に作成。

※試合一覧で作成した試合はトーナメントには反映されません。

③試合編集→試合終了情報→「試合開始前中止」を設定。

| all au 4G      | 19:01                           | I 100°                                                     | uti au 4G | 19:02  | 🕫 100% 📖 + | ntil au 4G | 19:02   | 🕫 100% 🛲 + | •11 au 4G             | 19:03             | 🕫 100% 💴 🕂                                |
|----------------|---------------------------------|------------------------------------------------------------|-----------|--------|------------|------------|---------|------------|-----------------------|-------------------|-------------------------------------------|
| <              | あ                               | - ( 🏵 )                                                    | ×         | 試合終了情報 |            | <          | 試合終了情報  |            | <                     | あ                 |                                           |
| 最近 🦳 🤇         | 期間 2018/10/28                   | ~ 2018/10/31                                               | 終了日       |        | >          | 終了日        |         | >          | 最近                    | 期間 2018/10/28     | 3 ~ 2018/10/31                            |
| 10月31日(水)      | 1230 法政大学多尊グラウン<br>早大 4 × ***   | <ul> <li>K 試合開始前</li> <li>慶應</li> <li>入力者:東京六大…</li> </ul> | 終了時間      |        | >          | 終了時間       |         | >          | 10月31日 (水             | 12:30   法政大学多摩グラウ | メマロ ほん開始的                                 |
|                |                                 |                                                            | 試合時間      |        | 0時間0分      | 試合時間       |         | 0時間0分      |                       |                   | 入力者:東京六大…                                 |
| 10/129E (/J)   | )1430 法政大学多章グラウン1<br>慶應 砎 🗙 仰   | ド ○12 - 2●<br><b>東京</b><br>入力者:東京六大…                       | 中断時間      |        | 0時間0分      | 中断時間       |         | 0時間0分      | 10月30日(火) 12:30<br>早大 | 12:30             | 区合開始前中止                                   |
|                |                                 |                                                            | 終了状態      |        | >          | 終了状態       |         | >          |                       | PX YIII X YII     | 一 慶應<br>入力者:東京六大…                         |
| 10月29日(月)<br>日 | ) 09:30 法数大学多章グラウン <br>明治 🌗 🗙 🏠 | ド ●0-4○<br>・ <b>早大</b><br>、 入力者:東京六大…                      | 終了理由      |        | >          | 終了理由       |         | >          | 10月29日(月              | ) 14:30 法政大学多摩グラウ | על 012-2●                                 |
|                |                                 |                                                            | 終了イニング    |        |            | 終了イニング     |         |            |                       |                   | <ul> <li>東京</li> <li>入力者:東京六大…</li> </ul> |
| 10月28日(日)      | ) 12:30 法政大学多摩グラウント<br>慶應 🌗 🗙 🃫 | ド ○5 - 3●<br>・ <b>法政</b><br>入力者:東京六大…                      | 終了表裏      |        | -          | 終了表裏       |         |            | 10月29日(月              | ) 09:30 法政大学多摩グラウ | יאע 60-40                                 |
|                |                                 |                                                            | アウト       |        | 0          | ×          | 終了状態    | <b>S</b>   |                       | 明治 🜗 🗡 👭          | 早大<br>入力者:東京六大···                         |
| 10月28日(日)      | () 09:25 法政大学多章グラウン             | ド 04-2●<br><b>立教</b><br>入力者:東京六大…                          | 慶應得点      |        | o >        |            |         |            | 10月28日(日              | ) 12:30 法政大学多摩グラウ | ッンド O5-3●                                 |
| <u>!</u>       | ₽ <b>大 (   )</b> × (   ≥        |                                                            | 早大得点      |        | 0 >        |            |         |            |                       | 慶應 <b>和</b> P × 4 | <ul> <li>法政</li> <li>入力者:東京六大…</li> </ul> |
|                |                                 |                                                            | 慶應自貴点     |        | o >        |            | 試合開始前中止 |            | 10月28日(日              | ) 09:25 法政大学多摩グラウ | ッンド ○4 - 2●                               |
|                |                                 | 3                                                          | 早大自責点     |        | o >        |            | 没収      |            |                       | 早大 🜗 🗙 🖑          | 立教                                        |
|                |                                 |                                                            | 慶應残塁      |        | 0 >        |            |         |            |                       |                   | 人儿看:果原元大…                                 |

④一球速報では下記のように配信されます。

| ● 【大学野球】日程・枯果-あ: - × +          |                        |                     |                |                      | 010       |
|---------------------------------|------------------------|---------------------|----------------|----------------------|-----------|
| ← → C @ https://baseball.omyute | ch.com/CupHomePageMa   | in.action?cupId=20  | 180009815      | 0 <del>.</del> Q     | ☆ €       |
| 🚦 アプリ 📑 方正クラウド細板シニ 🗋 産経Or       | nline 検証 Pul 🗋 産経OnLin | e 本番 Pul 🛛 🖸 EasySc | ore操作力イト 🛐 文字: | コード方式に一 🖸 【100回大会春夏道 |           |
| PERSONAL&                       | e                      | 球束板                 | L              | 夏京八大学神经式             | 現成連盟さ     |
| »                               |                        |                     |                | INFORMATI            | <u>0N</u> |
| 組み合わせ 日曜<br>GAME SCHEDUL        | 2000 E                 | ホームラン               |                |                      |           |
| 10/30 12:30                     | 早大                     | 1回戦<br>派合用約前中止      | 慶應             | 法政大学多摩グラウ:           | >F        |
| 10/28 09:25                     | 早大 4                   | 第1試合(1回戦)<br>試合終了   | 2 立教           | 法政大学多摩グラウ            | 7<        |
| 10/28 12:30                     | 慶應 5                   | 第2試合[1回戰]<br>試合株了   | 3 法政           | 法政大学多摩グラウン           | 7<        |
| 10/29 09:30                     | 明治 0                   | 第1試合[2回戰]<br>試合終了   | 4 早大           | 法政大学多摩グラウ            | 7<        |
| 10/29 14:30                     | 慶應 12                  | 第2試合[2回戦]<br>試合終了   | 2 東京           | 法政大学多摩グラウ            | 7<        |
| 10/31 12:30                     | 早大                     | 第1試合[決勝]<br>送合開始前   | 慶應             | 法政大学多摩グラウ.           | ンド        |
|                                 |                        |                     |                |                      | (         |

以上